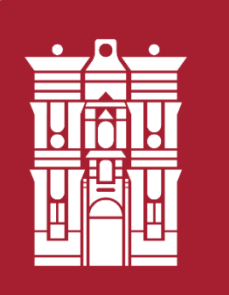

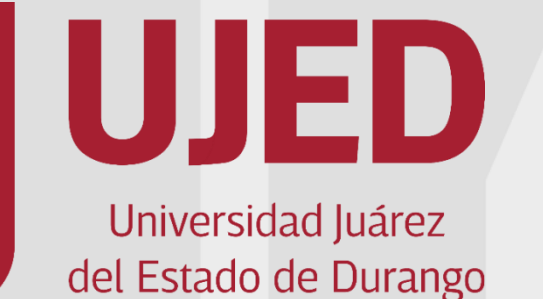

UNIVERSIDAD JUAREZ DEL ESTADO DE DURANGO SUBSECRETARÍA GENERAL ACADÉMICA DIRECCION DE SERVICIOS EDUCATIVOS COORDINACIÓN INSTITUCIONAL DE TUTORÍA

Módulo Automatizado de Tutoría MAT Sistema Integral de Servicios Escolares <u>http://escolares.ujed.mx/Inicio.aspx</u>

Tutorial para evaluar al tutor y validar la tutoría por parte del, de la, tutorado(a).

Martina Patricia Flores Saucedo Jesús Alberto Frayre Valles

Junio 2019

Para el uso del MAT es indispensable contar con equipo de cómputo o dispositivo móvil con acceso a internet, con navegador Internet Explorer, Google Chrome (preferentemente), Safari o Mozilla Firefox.

1.- Ingresar a navegador y entrar a la página Institucional de la UJED, en la barra de navegación escribir la siguiente dirección: <u>https://www.ujed.mx/</u>

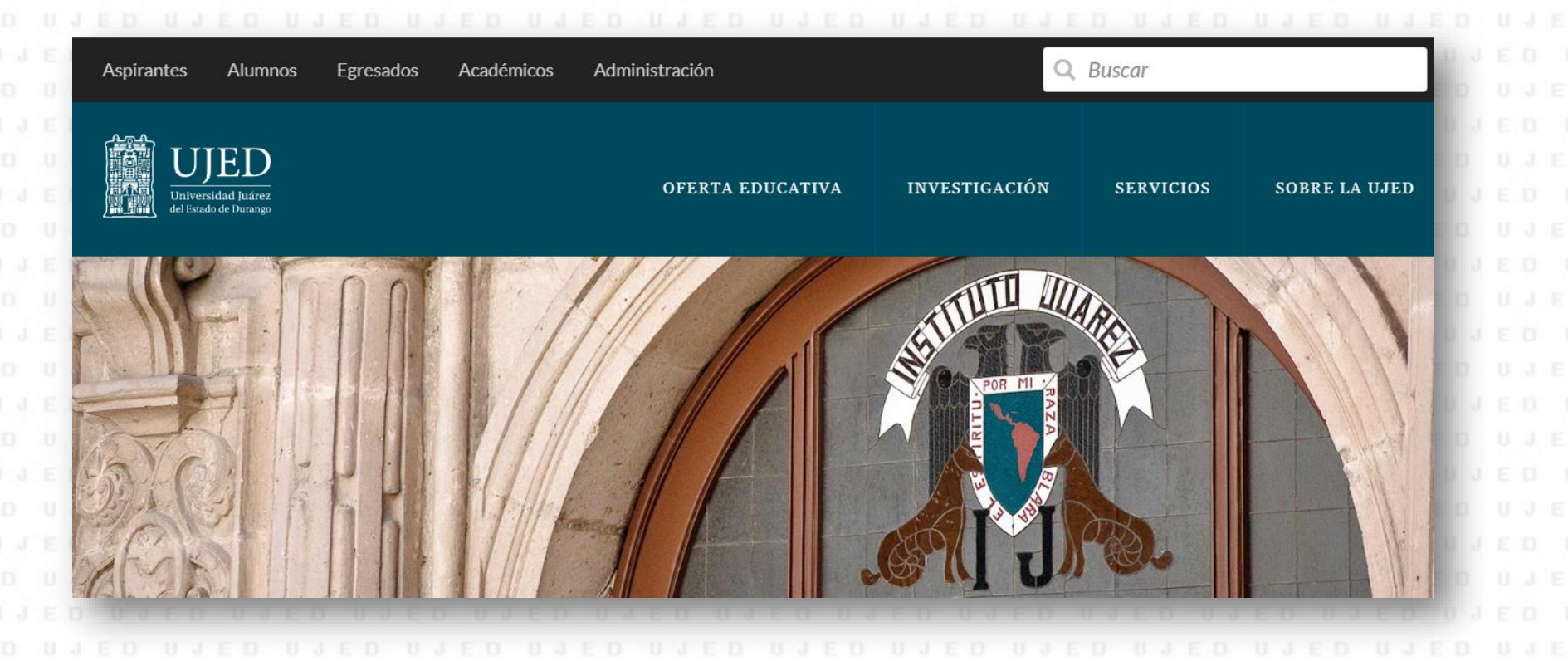

2.- En la parte superior de la página Institucional, buscar la pestaña de servicios, dar clic en servicios escolares, lo redirigirá a <u>http://escolares.ujed.mx/</u>

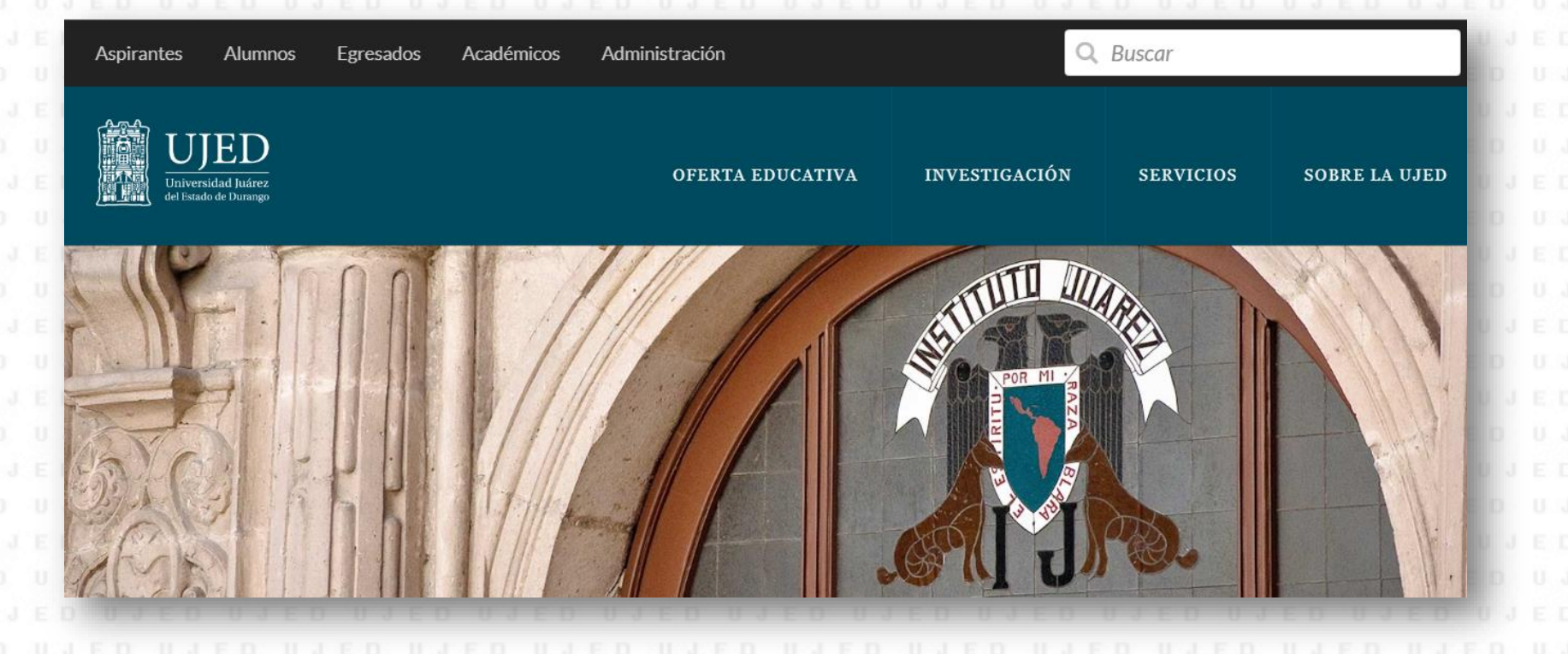

3.- En el Sistema Integral de Servicios Escolares, en la parte superior izquierda, para poder ingresar deberá poner:

Usuario: Matricula
Contraseña: Matricula
Dar clic en entrar
En caso de no recordar su contraseña, puede recuperarla siguiendo los pasos en el apartado ¿No recuerda su contraseña?, se le solicitará su usuario (matricula), y responder a su pregunta secreta.

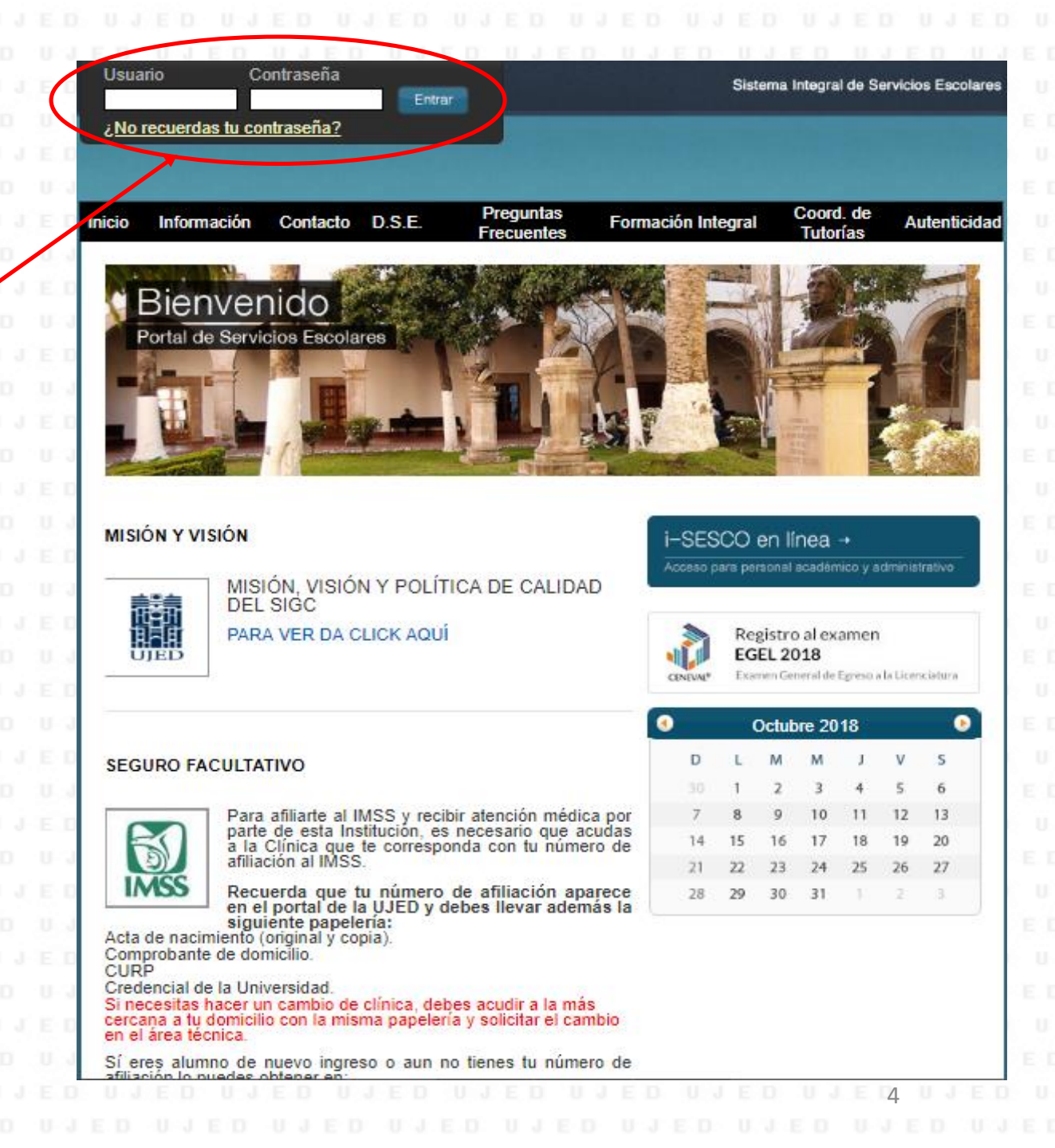

| Nombre del alumno     Image: Contraction     Image: Contraction     Cantidad a pagar:     Pago realizado:   S0 000.00     Pago realizado:   S0 000.00     Prórroga:   S0 000.00     Pago realizado:   S0 000.00     Prórroga:   S0 000.00     Prorroga:   S0 000.00     So 000.00     Prorroga:   So 000.00     So 000.00     So 000.00     Prórroga:   So 000.00     So 000.00     So 000.00 | UJED                                           | DUJEDUJED<br>Cerrar Sesión |                                 | Fracuentes Formación Integral Trámi | Integral de Servicios Escola<br>identificar los siguientes iconos: |
|----------------------------------------------------------------------------------------------------|------------------------------------------------|----------------------------|---------------------------------|-------------------------------------|--------------------------------------------------------------------|
| Datos de tu validación de pago         Cantidad a pagar:<br>S0 000.00       Pago realizado:<br>S0 000.00       Descuento:<br>S0 000.00       Prórroga:<br>S0 000.00       Image: S0 000.00         FALTANTE: S0.00         1       Transfer Banamex es la nueva forma para pagar tu<br>inscripción desde tu celular       2       Conoce cómo pagar tu<br>inscripción (Ver guía)       3       Solicita tu referencia y<br>abre tu cuenta       3       Solicita tu referencia y<br>abre tu cuenta       Validar Citas de Tutoría                                                                                                    | Nombre del a                                   | lumno                      |                                 |                                     | I. Evaluación a tutores                                            |
| FALTANTE: \$0.00         1 Transfer Banamex es la nueva forma para pagar tu inscripción (Ver guía)       3 Solicita tu referencia y abre tu cuenta             1 Transfer Banamex es la nueva forma para pagar tu inscripción (Ver guía)       3 Solicita tu referencia y abre tu cuenta                                                                                                    | Datos de tu validación de<br>Cantidad a pagar: | Pago realizado:            | <b>Descuento:</b><br>\$0 000.00 | <b>Prórroga:</b><br>\$0 000.00      | II. Validar citas de tutorías                                      |
| 1       Transfer Banamex es la nueva forma para pagar tu inscripción (Ver guía)       2       Conoce cómo pagar tu inscripción (Ver guía)       3       Solicita tu referencia y abre tu cuenta       Validar Citas de Tutoría                                                                                                    | \$0 000.00                                     | 20 000.00                  |                                 |                                     | I II. Vallual Citas ue tutollas                                    |
| Marthan                                                                                                    | \$0 000.00<br>FALTANTE: \$0.00                 | 20.000.00                  |                                 |                                     |                                                                    |

Identificar el icono de evaluación de tutores, este se encuentra en la barra superior posteriormente dar clic, a continuación deberá seguir las indicaciones contestando las preguntas siguientes, dando clic en siguiente pregunta para avanzar:

I. Evaluación a tutores

## Evaluación del tutor

**PRESENTACIÓN:** El presente cuestionario es un estudio de opinión que se realiza entre los alumnos, con el fin de solicitar tú punto de vista sobre diversos aspectos acerca del desarrollo del proceso de tutorías; a fin de mejorar y aumentar la satisfacción de nuestros tutorados.

**INTRUCCIONES:** Lee cuidadosamente cada uno de los comportamientos que describen el desempeño del tutor y selecciona el valor que corresponda a tú apreciación.

NOTA: El cuestionario puede estar comprendido entre 5 y 10 preguntas como máximo dependiendo de tus respuestas.

## Ciclo escolar a evaluar:

| ¿Conoces a tu Tutor?. |  |
|-----------------------|--|
| Si No                 |  |
|                       |  |

| nt | est | an  | do   | las | pre | gu  | nta | S |  |
|----|-----|-----|------|-----|-----|-----|-----|---|--|
| D  |     | ED  | 0.0  | 60  | 0.3 | -0- | 0.0 | E |  |
|    |     |     |      |     |     |     |     |   |  |
|    |     |     |      |     |     |     |     |   |  |
|    |     |     |      |     |     |     |     |   |  |
|    |     |     |      |     |     |     |     |   |  |
|    |     |     |      |     |     |     |     |   |  |
|    |     |     |      |     |     |     |     |   |  |
|    |     |     |      |     |     |     |     |   |  |
|    |     |     |      |     |     |     |     |   |  |
|    |     |     |      |     |     |     |     |   |  |
|    |     |     |      |     |     |     |     |   |  |
|    | Pr  | egu | inta | #1  |     |     |     |   |  |
|    |     |     |      |     |     |     |     |   |  |
|    |     |     |      |     |     |     |     |   |  |
|    |     |     |      |     |     |     |     |   |  |
|    |     |     |      |     |     |     |     |   |  |
|    |     |     |      |     |     |     |     |   |  |
|    |     |     |      |     |     |     |     |   |  |
|    |     |     |      |     |     |     |     |   |  |
|    |     |     |      |     |     |     |     |   |  |
|    |     |     |      |     |     |     |     |   |  |
|    |     |     |      |     |     |     |     |   |  |
|    |     |     |      |     |     |     |     |   |  |
|    |     |     |      |     |     |     |     |   |  |
|    |     |     |      |     |     | 6   |     |   |  |
|    |     |     |      |     |     |     |     |   |  |

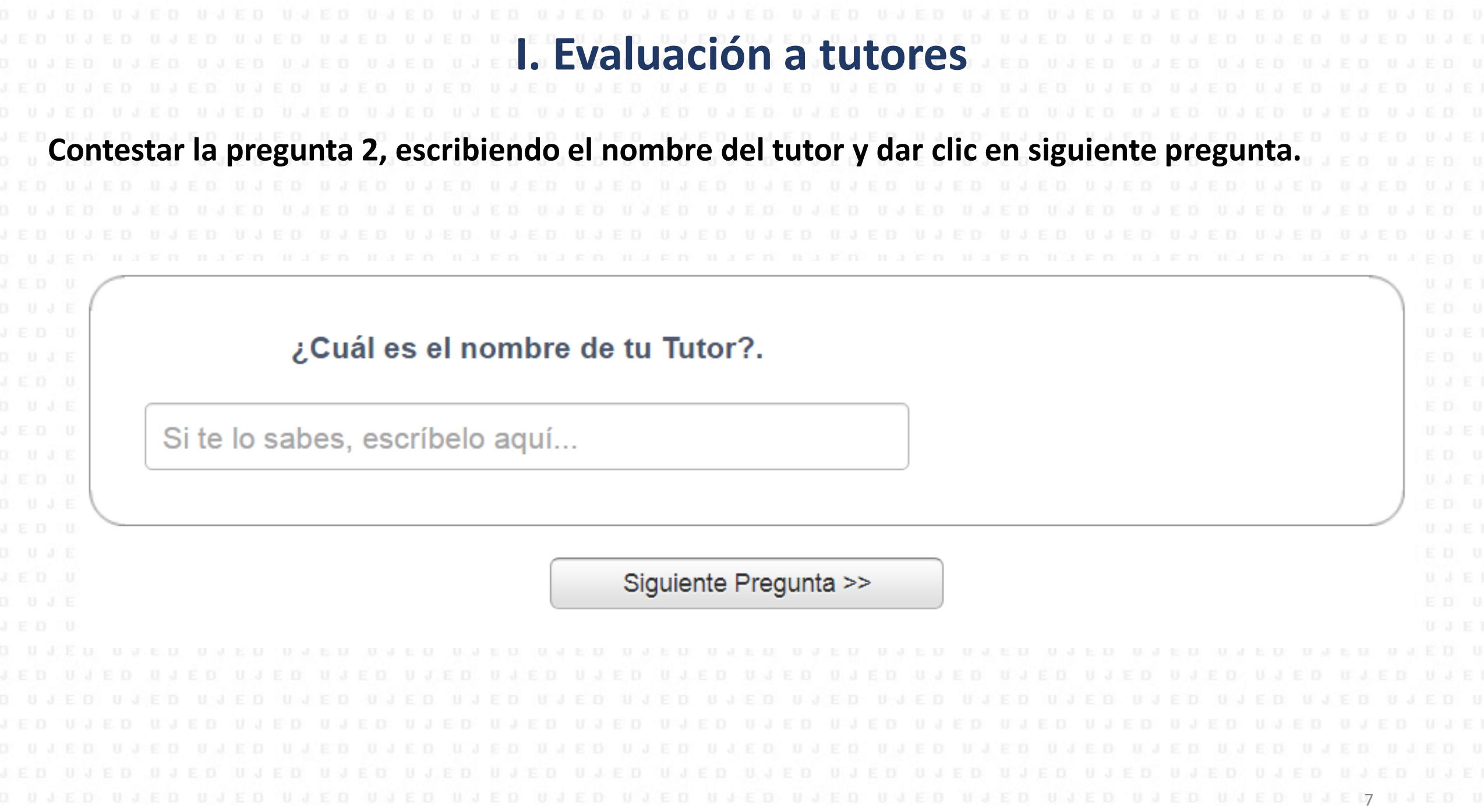

ued proved and ed and ed a second ed and ed and ed proved and ed and ed and ed and ed and ed and ed and ed and

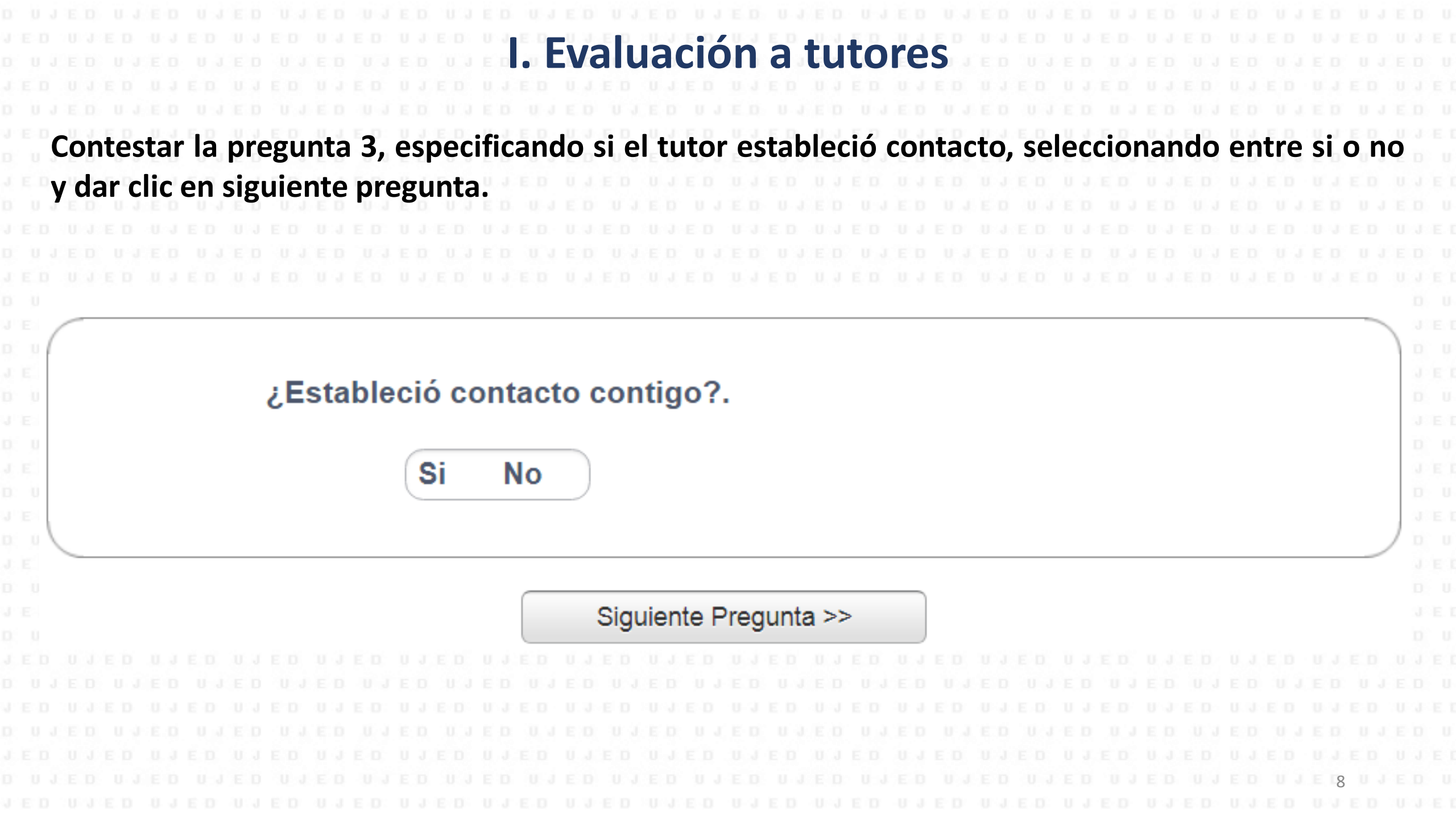

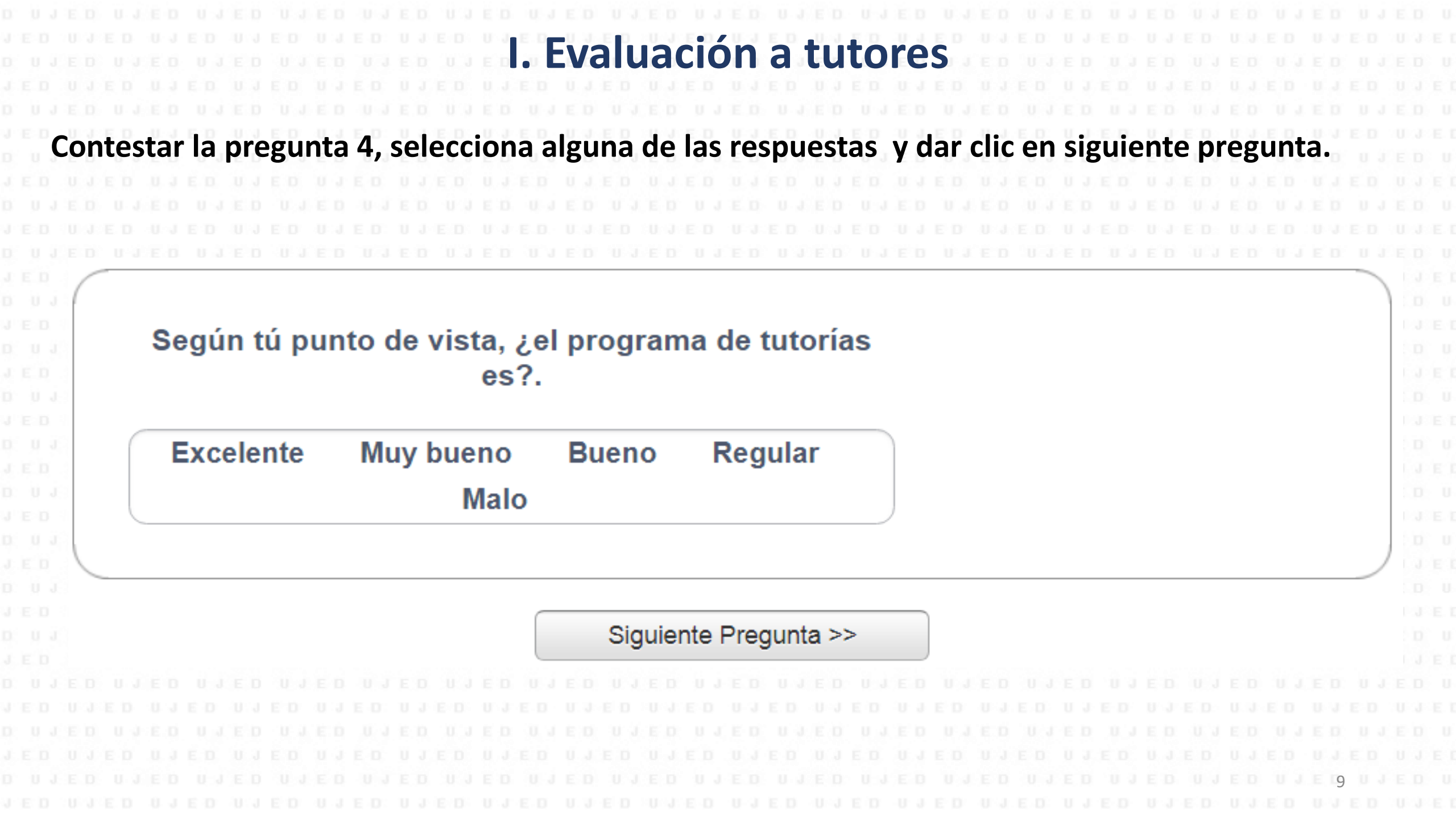

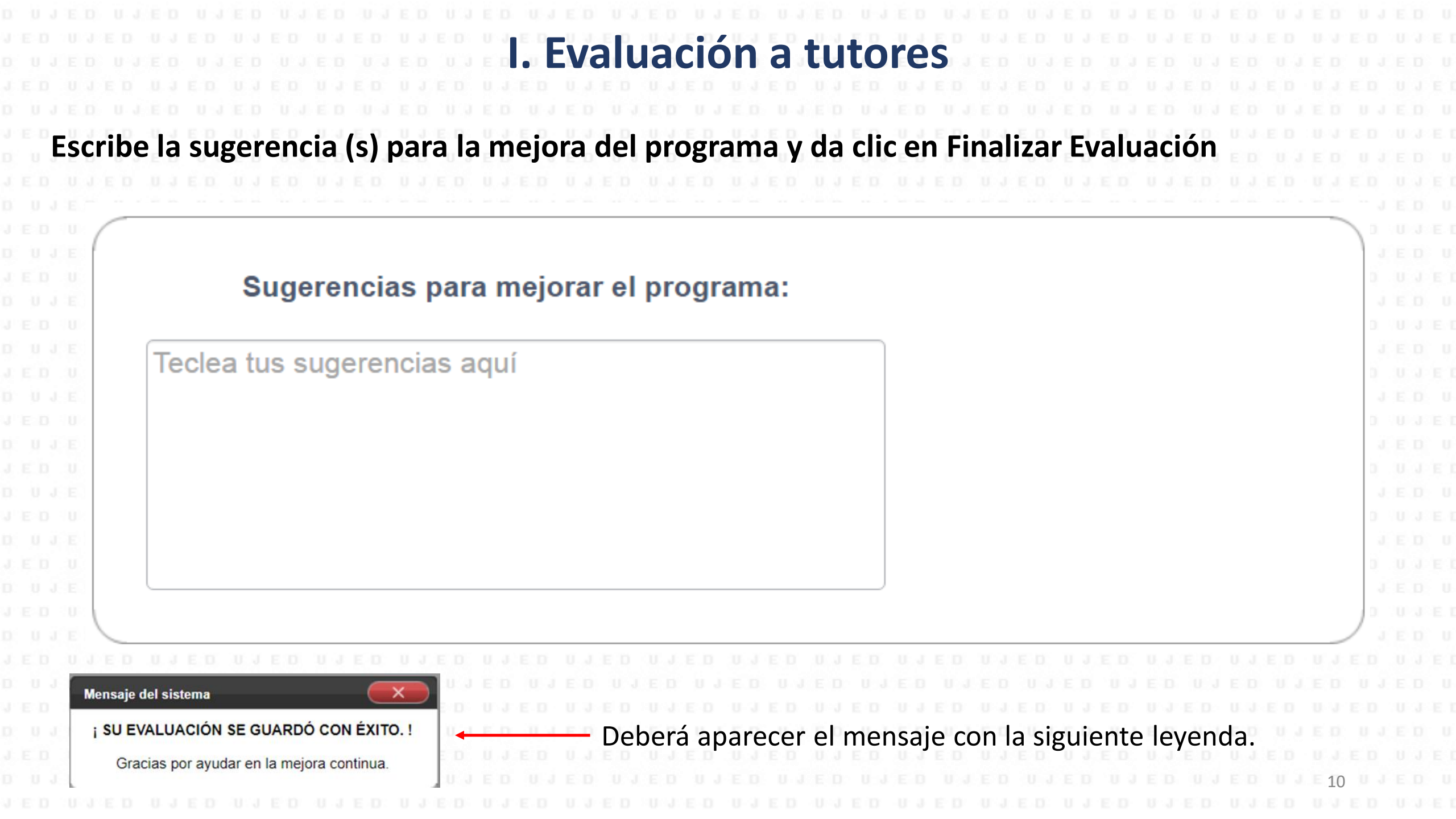

|  |  |  |  |  |  |  | E D | E-0<br>0-3 | V | ər | ifi | <b>C</b> 2 | ar | C   | ita | S  | d |    | tc  | rí  | 2 | Vali | dar Citas c | le Tuto | ría   | E D | 11.3 | E D |  |  |
|--|--|--|--|--|--|--|-----|------------|---|----|-----|------------|----|-----|-----|----|---|----|-----|-----|---|------|-------------|---------|-------|-----|------|-----|--|--|
|  |  |  |  |  |  |  | ED  | U J        |   |    | J E |            |    | E D |     | 13 |   | JE | U J | E D | a |      |             | Verif   | ficar |     |      |     |  |  |
|  |  |  |  |  |  |  |     |            |   |    |     |            |    |     |     |    |   |    |     |     |   |      |             | _       | _     |     |      |     |  |  |
|  |  |  |  |  |  |  |     |            |   |    |     |            |    |     |     |    |   |    |     |     |   |      |             |         |       |     |      |     |  |  |

## Localizar el icono de verificar, este se encuentra en la parte derecha y dar clic, como se muestra a continuación:

| AFILIAC. SEGURO FAC.                                                                                                    | Solicita tu Referencia Transfer                                               | D NIED NIED NIED NIED NIED NIED<br>NIED NIED NIED NIED NIED NIED<br>NIED NIED NIED NIED NIED NIED                                                                                                    |  |
|----------------------------------------------------------------------------------------------------|-------------------------------------------------------------------------------|----------------------------------------------------------------------------------------------------|--|
| Para afiliarte al IMSS y recibir atención médica por parte<br>de esta Institución, es necesario que acudas a la Clínica<br>que te corresponda con tu número de afiliación al IMSS.                                     | Validar Citas de Tutoría                                                      | N Y E D N Y E D N Y E |  |
| Recuerda que tu número de afiliación aparece en el<br>portal de la UJED y debes llevar además la siguiente<br>papelería:<br>Acta de nacimiento (original y copia)                                                      | Verificar                                                                     | Dar clic en Verificar                                                                                                    |  |
| Comprobante de domicilio.<br>CURP<br>Credencial de la Universidad.<br>Si necesitas hacer un cambio de clínica, debes acudir a la más cercana a<br>tu domicilio con la misma papelería y solicitar el cambio en el área | seguro<br>facultativo<br>Afiliación: 31118917140<br>Clínica: 1                | N TED NIED NIED NIED NIED NIED NIED NIED NI                                                                                                    |  |
| técnica.<br>Sí eres alumno de nuevo ingreso o aun no tienes tu número de afiliación<br>lo puedes obtener en:                                                                                                    | test sin realizar Contestar                                                   | D NIED NIED NIED NIED NIED NIED<br>NIED NIED NIED NIED NIED NIED<br>NIED NIED NIED NIED NIED NIED                                                                                                    |  |
| https://serviciosdigitales.imss.gob.mx/gestionAsegurados-web-<br>externo/tramite/iniciar? y escribirlo en tu Portal de la UJED (ícono del<br>IMSS).                                                                    | movilidad tú movilidad aquí.                                                  | D NIED NIED NIED NIED NIED NIED<br>D NIED NIED NIED NIED NIED NI                                                                                                    |  |
| La Sub Delegación del IMSS en Durango está ubicada en:<br>20 de Noviembre No. 905 Poniente, Zona centro<br>Plaza San Agustín<br>La Sub Delegación del IMSS en Gómez Palacio está ubicada en:                           | descuentos Historial                                                          | D NIED NIED NIED NIED NIED NI<br>NIED NIED NIED NIED NIED NIED<br>D NIED NIED NIED NIED NIED NI                                                                                                    |  |
| A T E N T A M E N T E<br>EL IMSS                                                                                                    | Registro al examen<br>EGEL 2018<br>Examen General de Egreso a la Licenciatura | UJED UJED UJED UJED UJED UJED<br>D UJED UJED UJED UJED UJED UJ<br>UJED UJED UJED UJED UJE11 UJED                                                                                                    |  |
|                                                                                                    |                                                                               |                                                                                                    |  |

Realizado el paso anterior aparecerá una nueva pantalla que muestra el nombre del tutor asignado, así como el ciclo, deberá seleccionar el apartado de validada por el alumno y dar clic en guardar cambios como se muestra en la siguiente pantalla:

II. Verificar citas de tutoría

## Validar Citas de Tutorías

Nombre del tutor asignado para el ciclo: FLORES SAUCEDO MARTINA PATRICIA Ciclo para validar citas: Ciclo B-2018 (740) Dar clic en ambas opciones, aparecerá el siguiente mensaje:

|                          |                     | CITAS AGENDADAS            |           |                     |
|--------------------------|---------------------|----------------------------|-----------|---------------------|
| Fecha y Hora de la cita  | Motivo              | Lugar                      | Estatus   | Validada por alumno |
| 12/11/2018 11:00:00 a.m. | Técnicas de estudio | Cubiculo del Maestro Tutor | Impartida |                     |
|                          |                     |                            |           |                     |

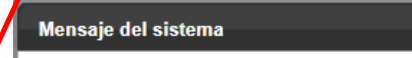

VALIDAR CITAS Las citas de tutorías se validaron de manera correcta. Gracias por apoyar la mejora contínua de nuestros procesos académicos

Guardar cambios

Es importante que cierre su sesión, para salir del Sistema Integral de Servicios Escolares sólo deberá dar clic en cerrar sesión, en la parte superior de los datos del alumno.

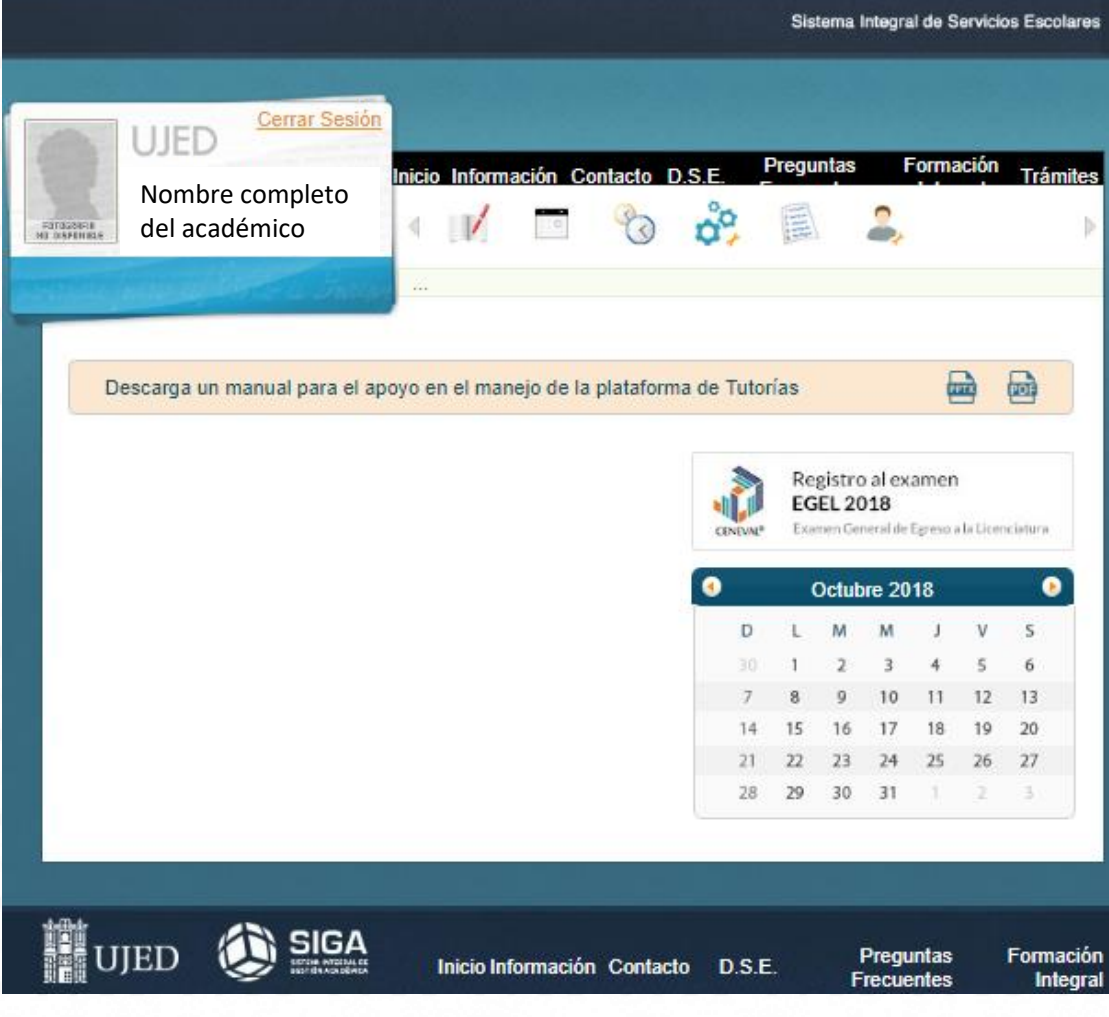

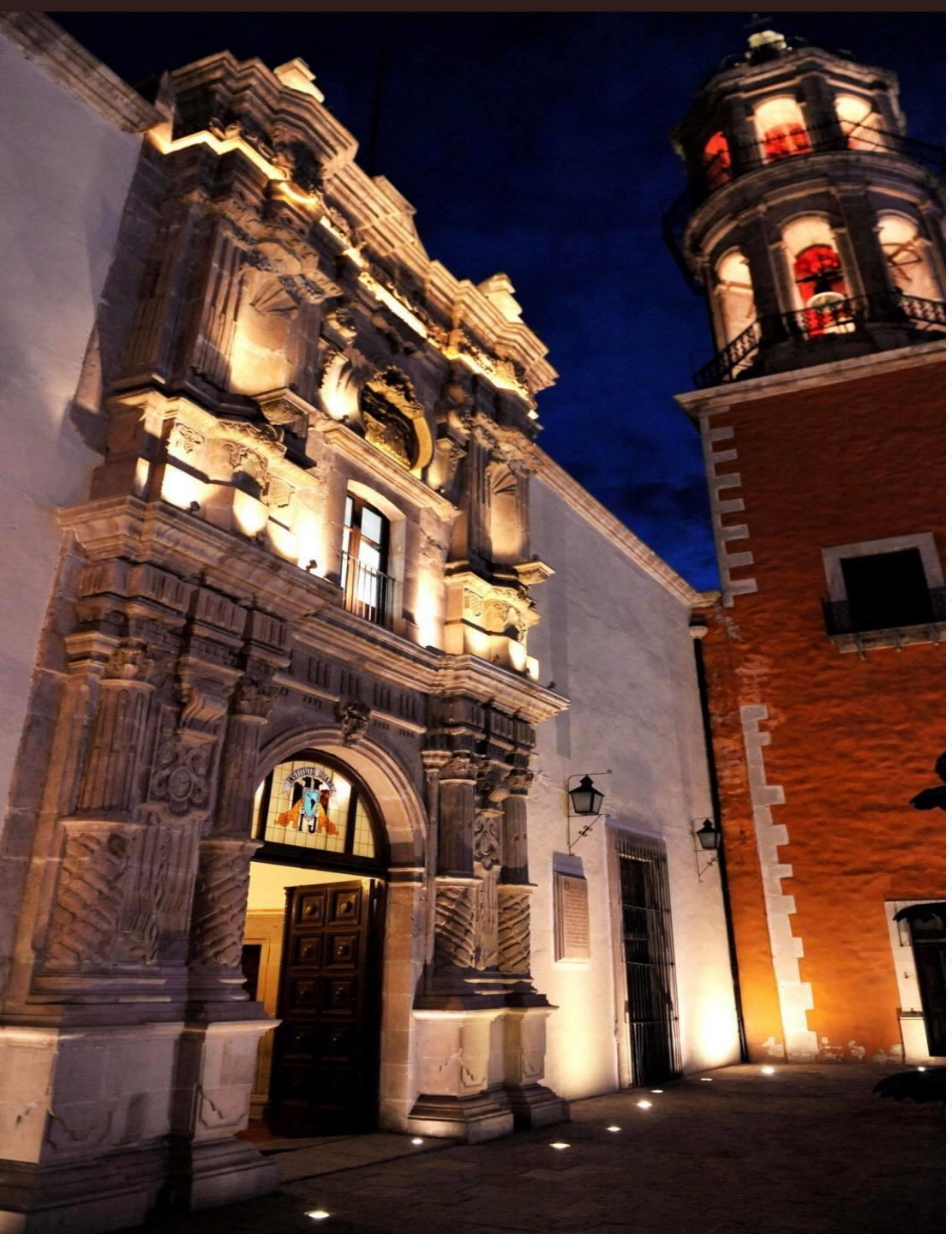

Gracias UJED UJED UJED UJED UJED UJED UJED UJE14 UJED U